#### ご利用ガイド

<u>Outlook2016のアカウント削除方法(Windows用)</u> 本マニュアルでは「Outlook2013」を元にご案内しています。

### Step<sup>1</sup>

Outlook2016 起動後、「ファイルタブ」をクリックしてください。

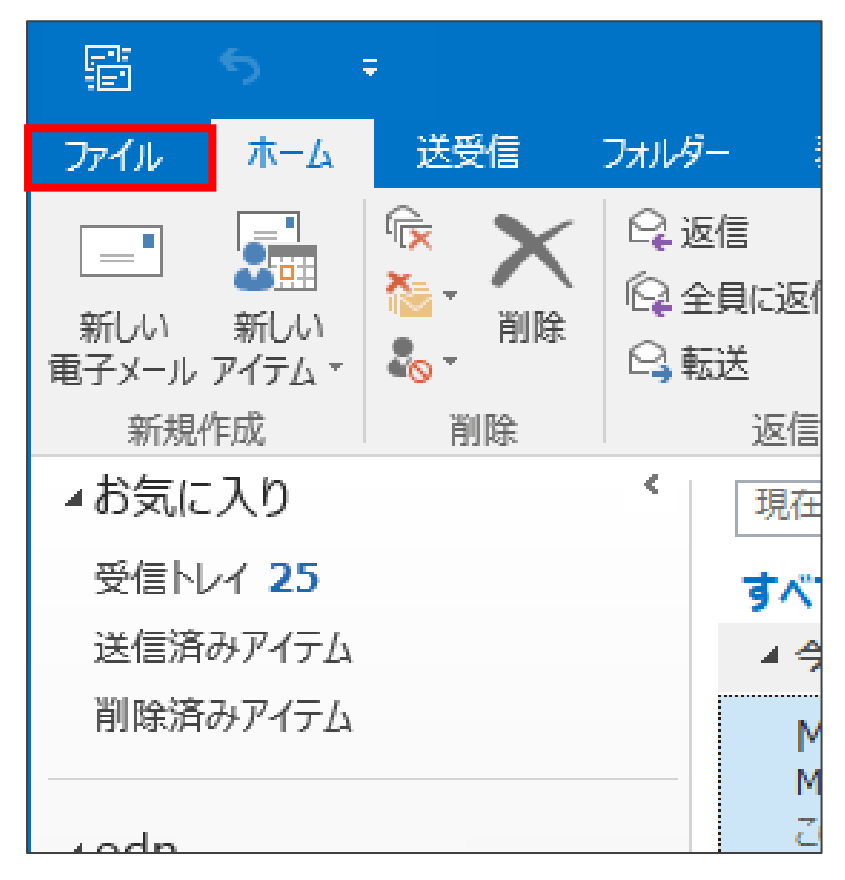

# Step2

まず①の「アカウント設定」ボタンをクリックすると下図のようになりますので、 続けて②の「アカウント設定」をクリックしてください。

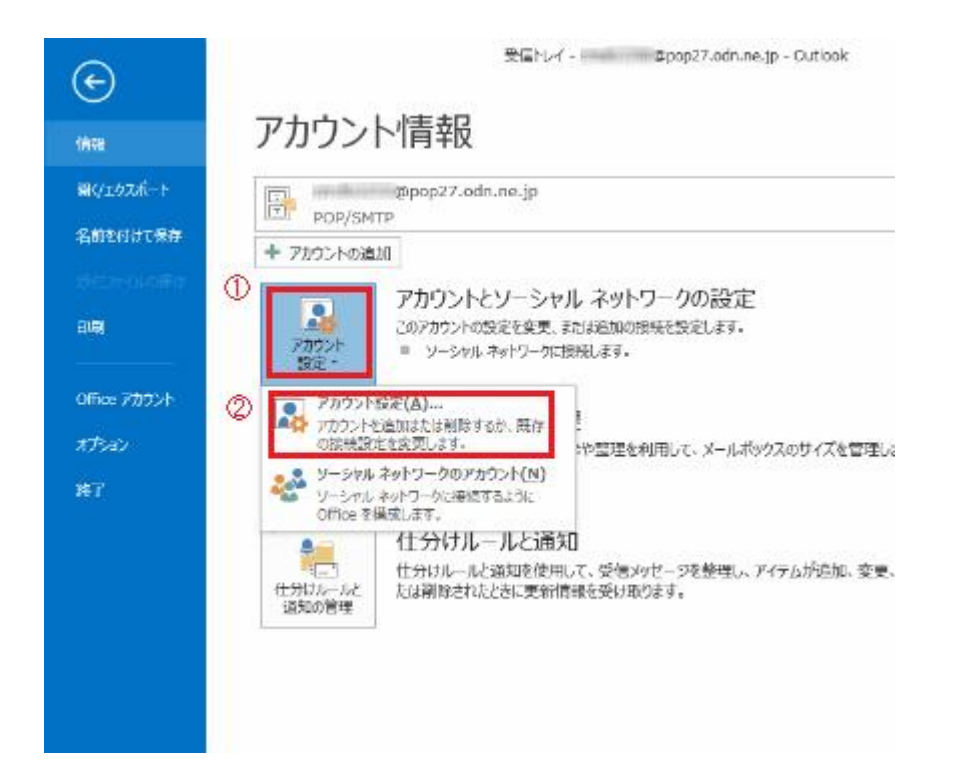

# Step3

削除したいアカウント名を選択し「削除」ボタンをクリックします。

| アカウント設定                                                             | x  |
|---------------------------------------------------------------------|----|
| 電子メール アカウント<br>アカウントを追加または利除できます。また、アカウントを選択してその設定を変更できます。          |    |
| 電子メール データファイル RSS フィード SharePoint リスト インターネット予定表 公開予定表 アドレス帳        |    |
| ◎ 新規(b) 決 停環(B) 営 交更(b) ② 設定に設定(D) X 削除(b) * *                      |    |
| 名前 種類                                                               |    |
| POP/SMTP (送信で使用する裁定のアカウント)                                          | ٦. |
|                                                                     |    |
| 選択したアカウントでは、新しいvivoセージを次の場所に配備します:                                  |    |
| フォルダーの変更(F) のpop27.odp.pe.in¥受信Nud                                  |    |
| データファイル: C:¥Users¥test¥Documents¥Outlook ファイル¥ @pop27.odn.ne.jp.pst |    |
| 58UG( <u>C</u> )                                                    |    |

## Step4

#### 「はい」をクリックしてください。

| A | ご注意ください。このアカウントを削除すると、オフラインキャッシュの内容も削除されます。オフライン、ost |                          |  |  |
|---|------------------------------------------------------|--------------------------|--|--|
| - | ノアイルのハックアッノを作成する方法につい                                | (は、 <u>ごちら</u> をご参照くたさい。 |  |  |
|   | 続行しますか?                                              | 1413                     |  |  |

※本操作によって「受信メール」の履歴を含めた全てが削除されます。

### Step 5

先ほど選択したメールのアカウントが消えていれば削除完了となります。

| カウント設定<br>電子メール アカウント<br>アカウントを追加または削除                        | できます。また、アカウントを選択してその設定を変更できます。 |  |  |  |
|---------------------------------------------------------------|--------------------------------|--|--|--|
| 電子メール データ ファイル RSS フィード SharePoint リスト インターネット予定表 公開予定表 アドレス帳 |                                |  |  |  |
| 🧃 新規(N) 📯 核浆(B)                                               | 🖀 究更(A) 🕲 既定に設定(Q) 🗙 前除(M) 🔹 🍨 |  |  |  |
| 名前                                                            | 種類                             |  |  |  |
|                                                               |                                |  |  |  |
|                                                               |                                |  |  |  |
|                                                               |                                |  |  |  |
|                                                               |                                |  |  |  |
|                                                               |                                |  |  |  |
|                                                               |                                |  |  |  |
|                                                               |                                |  |  |  |
|                                                               |                                |  |  |  |
|                                                               |                                |  |  |  |

以上で操作は完了です。